Chapter 8: Maintain

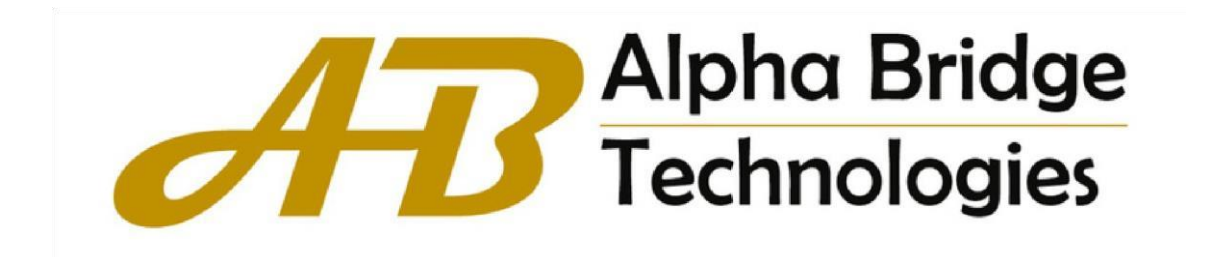

# Table of Contents

| Chapter 8 Maintain          | 2 |
|-----------------------------|---|
| 8.1 Software Upgrading      | 2 |
| 8.2 Configuration Operation | 2 |
| 8.2.1 Configuration Update  | 2 |
| 8.2.2 Configuration Save    | 2 |
| 8.3 Device Reboot           | 3 |
| 8.4 ONT Operation           | 3 |
| 8.4.1 Software Upgrade      | 3 |
| 8.4.2 Upgrade Progress      | 4 |
| 8.4.3 Configuration Load    | 4 |
| 8.4.4 Load Progress         | 5 |
| 8.4.5 ONT Reboot            | 5 |
| 8.5 Logo Replace            | 6 |

## **Chapter 8 Maintain**

#### 8.1 Software Upgrading

- 1. Click Maintain->Software Upgrading
- 2. This page upgrades the OLT version. You can choose to upgrade the boot and host files. After the upgrade, restart the OLT to take effect.

| 88 | Software Upgrading      | ^ | Software update               |                             |                             |
|----|-------------------------|---|-------------------------------|-----------------------------|-----------------------------|
| 00 | Configuration Operation | ~ | Host Software Version         | V1.01.B00                   |                             |
| 88 | B Device Reboot         | ~ | Version Release Time          | Tue Mar 1 21:01:24 CST 2022 |                             |
|    |                         |   | Bootrom Version               | V1.0                        |                             |
| 88 | ONT Operation           | ~ | Please Select Bootrom<br>File | Choose File No file chosen  | Restart after update succes |
| 00 | Logo Replace            | ~ | Please Select Host File       | Choose File No file chosen  |                             |

Figure 8-1

### 8.2 Configuration Operation

Configuration operations include upload, download and save configuration.

#### 8.2.1 Configuration Update

- 1. Click Maintain->Configuration Operation->Configuration Update
- 2. This page uploads the configuration file to the OLT and saves the configuration file from the device to the PC.

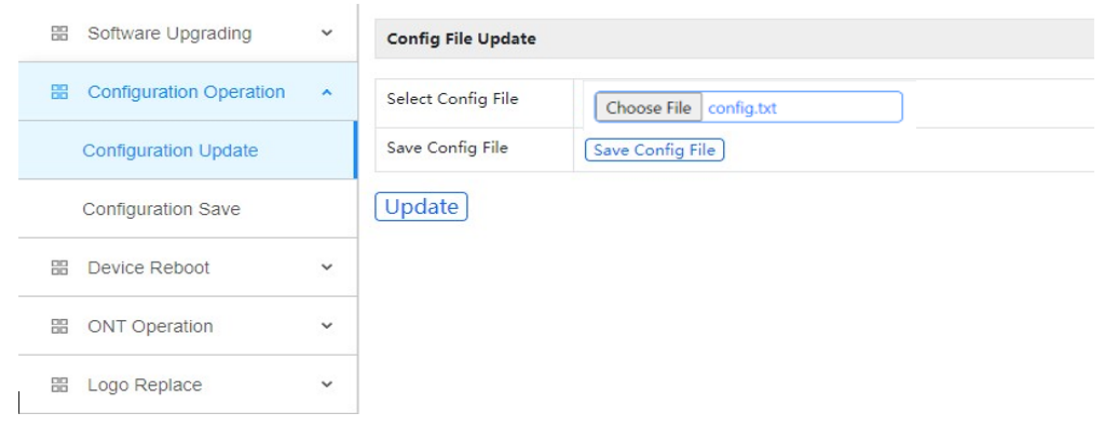

Figure 8-2

#### 8.2.2 Configuration Save

- 1. Click Maintain->Configuration Operation->Configuration Save
- 2. This page saves the OLT configuration file to the flash.

| B Software Upgrading      | ~ | Sure to save all settings?                                                                                    |
|---------------------------|---|----------------------------------------------------------------------------------------------------|
| B Configuration Operation | ^ |                                                                                                    |
| Configuration Update      |   | Click to start saving all settings to system FLASH<br>All saved settings will still have effect after restart |
| Configuration Save        |   | Save                                                                                                    |
| B Device Reboot           | ~ |                                                                                                    |
| B ONT Operation           | ~ |                                                                                                    |
| E Logo Replace            | ~ |                                                                                                    |
| Figure 8-3                |   | 1                                                                                                    |

### 8.3 Device Reboot

- 1. Click Maintain->Device Reboot
- 2. This page restarts the OLT.

| 00   | Software Upgrading      | ~ | Restart Type                          |
|------|-------------------------|---|---------------------------------------|
| 00   | Configuration Operation | ^ | Restart Restart With Factory Defaults |
|      | Configuration Update    |   |                                       |
|      | Configuration Save      |   |                                       |
| 88   | Device Reboot           | ^ |                                       |
| 00   | ONT Operation           | ~ |                                       |
| 00   | Logo Replace            | ~ |                                       |
| Figu | re 8-4                  |   | 1                                     |

## 8.4 ONT Operation

ONU operations include upgrade the ONT and restart the ONT

### 8.4.1 Software Upgrade

- 1. Click Maintain->ONT Operation->Software Upgrade
- 2. This page configures ONT batch upgrade. The ONT upgrade file must be uploaded to the OLT, and then the matching ONT will be upgraded by the OLT.

|    | Software Upgrading      | ~ | ONT Upgr                       | ade                                  |
|----|-------------------------|---|--------------------------------|--------------------------------------|
| 88 | Configuration Operation | ~ | ONT<br>Match                   | ONT List 🗸                           |
| 88 | Device Reboot           | ~ | Туре                           |                                      |
| 88 | ONT Operation           | ^ | ONT List<br>String             | 2/1/1,2/3/1,2/6/1-2/8/8              |
|    | Software Upgrade        |   | ONT<br>Image<br>File<br>Select | Choose File No file chosen           |
| )  | Upgrade Progress        |   | Upgrade<br>Type                | Reboot Automatically After Upgrade 🗸 |
|    | Configuration Load      |   | Device<br>Type                 | None 🗸                               |
|    | Load Progress           |   | Software                       | None 🗸                               |
|    | Reboot                  |   | Filter                         |                                      |
| 88 | Logo Replace            | ~ | Upgrade<br>Time<br>Setting     | Right Now 🗸                          |
|    |                         |   | Upgrade                        |                                      |

Figure 8-5

### 8.4.2 Upgrade Progress

- 1. Click Maintain->ONT Operation->Upgrade Progress
- 2. This page displays the upgrade progress of all ONTs.

| 88       | Software Upgrading      | ~ | ONT Upgrad | de Prog | ress List             |                            |         |          |          |
|----------|-------------------------|---|------------|---------|-----------------------|----------------------------|---------|----------|----------|
|          | Configuration Operation | ~ | Port       | ONT     | Main Software Version | Secondary Software Version | Result  | Progress | Schedule |
| 88       | Device Reboot           | ~ | gpon0/2/2  | 3       | V1.0.1                | N/A                        | loading | 38%      | Stop     |
| 88<br>88 | ONT Operation           | ^ | Refresh    |         |                       |                            |         |          |          |
|          | Software Upgrade        |   | -          |         |                       |                            |         |          |          |
|          | Upgrade Progress        |   |            |         |                       |                            |         |          |          |
|          | Configuration Load      |   | ]          |         |                       |                            |         |          |          |
|          | Load Progress           |   |            |         |                       |                            |         |          |          |
|          | Debed                   |   |            |         |                       |                            |         |          |          |
|          | Rebool                  |   |            |         |                       |                            |         |          |          |

Figure 8-6

### 8.4.3 Configuration Load

- 1. Click Maintain->ONT Operation->Configuration Load
- 2. This page configures ONT XML configuration file load. The information is defined in a vendor-specific deployment descriptor.

| 00 | Software Upgrading      | ~ | ONT Configura              | ation Load              |
|----|-------------------------|---|----------------------------|-------------------------|
|    | Configuration Operation | ~ | ONT Match<br>Type          | ONT List 💌              |
| 00 | Device Reboot           | ~ | ONT List<br>String         | 2/1/1,2/3/1,2/6/1-2/8/8 |
| 88 | ONT Operation           | ^ | TFTP Server<br>IP Address  | 192.168.1.1             |
|    | Software Upgrade        |   | Configuration<br>File Name | ont.xml                 |
|    | Upgrade Progress        |   | Device Type<br>Filter      | None 🗸                  |
|    | Configuration Load      |   | Software<br>Version Filter | None 🗸                  |
|    | Load Progress           |   | Configuratio               | on Load                 |
|    | Reboot                  |   |                            |                         |
| 00 | Logo Replace            | ~ |                            |                         |

Figure 8-7

## 8.4.4 Load Progress

1. Click Maintain->ONT Operation->Load Progress

2. This page displays the XML configuration file load progress of all ONTs.

| 88 | Software Upgrading      | ~ | ONTI  | oad Prog | ress List             |                            |        |        |
|----|-------------------------|---|-------|----------|-----------------------|----------------------------|--------|--------|
| 38 | Configuration Operation | * | Port  | ONT      | Main Software Version | Secondary Software Version | Result | Progre |
| 38 | Device Reboot           | * | Refre | esh      |                       |                            |        |        |
| 88 | ONT Operation           | ^ |       |          |                       |                            |        |        |
|    | Software Upgrade        |   |       |          |                       |                            |        |        |
|    | Upgrade Progress        |   |       |          |                       |                            |        |        |
|    | Configuration Load      |   |       |          |                       |                            |        |        |
|    | Load Progress           |   |       |          |                       |                            |        |        |
|    | Reboot                  |   |       |          |                       |                            |        |        |
| 38 | Logo Replace            | ~ |       |          |                       |                            |        |        |

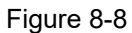

### 8.4.5 ONT Reboot

- 1. Click Maintain->ONT Operation->Reboot
- 2. This page restarts a single ONT or batches of ONTs.

| B Software Upgrading ~      | ONT Reboot                  |
|-----------------------------|-----------------------------|
| 🔠 Configuration Operation 🗸 | ONT 2/1/1,2/3/1,2/6/1-2/8/8 |
| 🗄 Device Reboot 🗸 🗸         | reboot                      |
| ONT Operation               |                             |
| Software Upgrade            |                             |
| Upgrade Progress            |                             |
| Configuration Load          |                             |
| Load Progress               |                             |
| Reboot                      |                             |
| 🔠 Logo Replace 🗸 🗸          |                             |
| Figure 8-9                  |                             |

# 8.5 Logo Replace

1. Maintain->Logo Replace

2. This page replaces the logo information of the WEB page. After uploading the new logo, restart the browser and clear the cache.

| 80 | Software Upgrading      | ~ | Logo File Replace                                                                          |
|----|-------------------------|---|--------------------------------------------------------------------------------------------|
| 88 | Configuration Operation | ~ | Select Logo File LogoCDR.png                                                               |
| 88 | Device Reboot           | ~ | File size less than 300 KB, resolution 255x60                                              |
| 88 | ONT Operation           | ^ | After file uploaded or deleted, need to close browser and login again to refresh logo file |
|    | Software Upgrade        |   | File Upload Delete File Uploaded                                                           |
|    | Upgrade Progress        |   |                                                                                            |
|    | Configuration Load      |   |                                                                                            |
|    | Load Progress           |   |                                                                                            |
|    | Reboot                  |   |                                                                                            |
|    | Logo Replace            | ^ |                                                                                            |

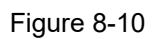